## Microsoft Word Changing the Document Orientation

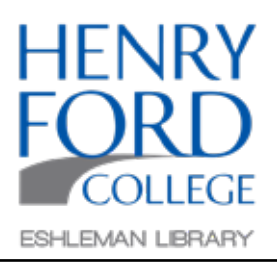

Step One: In the main toolbar select Layout and then Orientation.

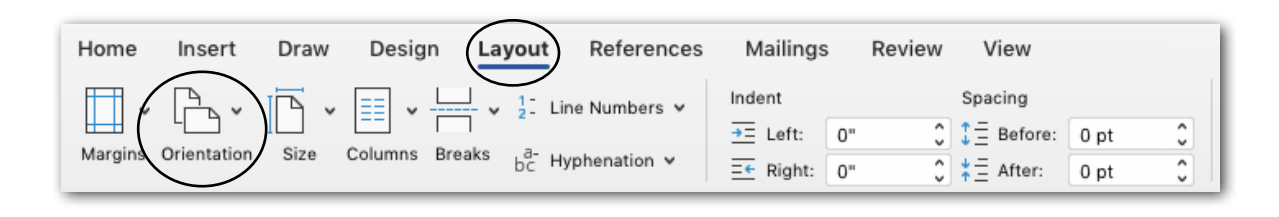

Step Two: In the Orientation drop down menu select Portrait or Landscape mode.

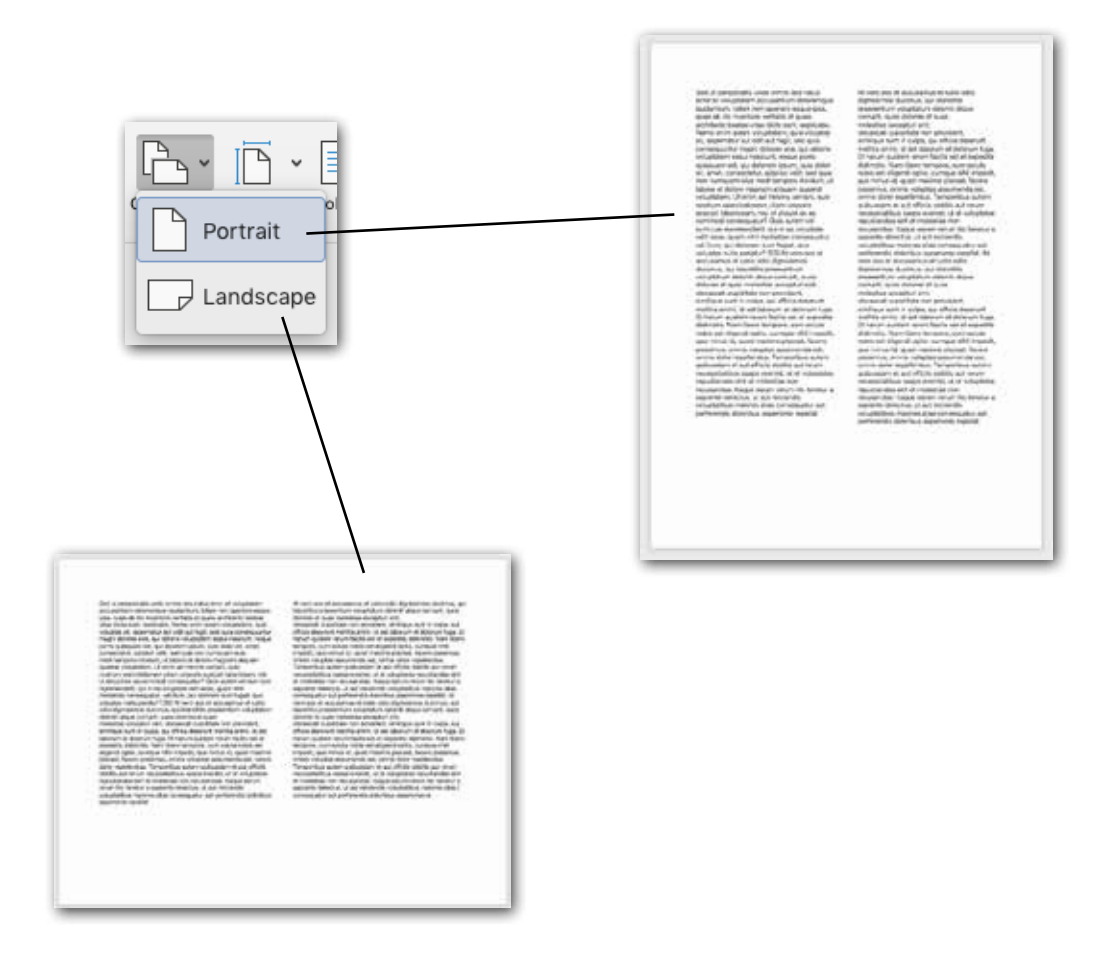